## All Captains need to Register on the System

## How to register (Team Captains)

Go to website <u>www.whostheumpire.com</u> In the top right hand corner of the screen click the Login Box On the next screen, click on sign in as new user On the next page fill in your details, for Organisation – Select Bradford PL, for email address, use your personal email address Enter Your Name and Address etc, Enter in the comments box your club Name, and either 1<sup>st</sup> eleven captain or 2<sup>nd</sup> eleven captain, Then press Proceed. On the next screen enter the given code in the box and Submit Your request will then be authorised by Administrator